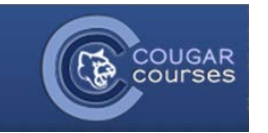

## **Cougar Courses 2.0 Creating Online Text Assignments**

When an Instructor assigns you an online text assignment, you will enter your text directly onto a blank webpage and submit it for grading. Online text assignments are usually shorter than papers, but be sure to read your instructor's instructions carefully. By default students cannot resubmit their assignments after grading unless the instructor turns on this option.

1. Log onto Cougar Courses and go to the main page of your course.

- 2. Locate your assignment within your course container.
- Clicking the assignments link will take you brief instructions or a writing prompt on the assignment.
- Read though these instructions and then click the Add submission button when you are ready to create your assignment.
- 5. Type your assignment in the submission textbox.
- 6. To copy/paste from a Word document, click the Word icon in the text editor. A pop up window will open. Paste your text into the window and save. This will remove any Word-specific formatting that may cause your text to appear incorrectly formatted.
- 7. You can customize your response by formatting the text, text, adding links, images, etc. using the text edit features above the textbox. Hover over each icon for a brief description.
- 8. Once happy with your assignment, click the **Save changes** button.

Doline Text Assignment - Reflections on Fast Food Nation

Use this webpage to post your reflection on the movie "Fast Food Nation". Specifically address questions posed in the document, " Food for thought: Instructions for Viewing Fast Food Nation'

I expect you to write at least a paragraph addressing each of the questions.

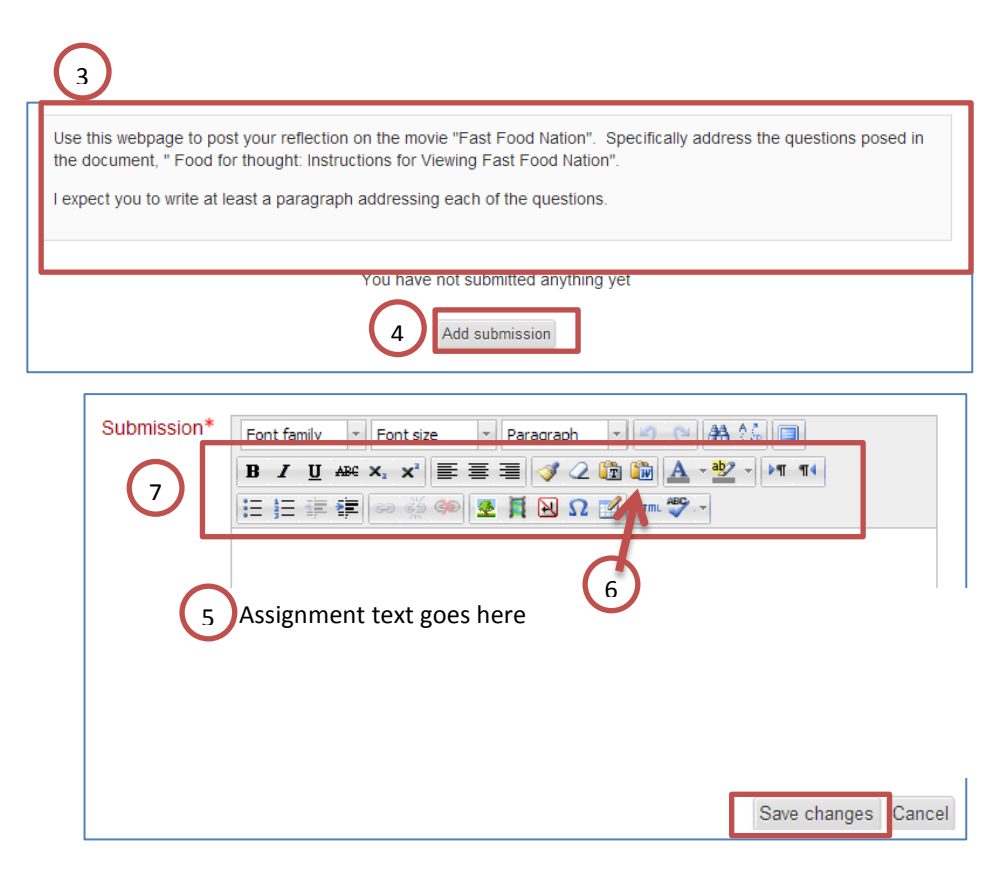

1

- 9. Check for the green *Your changes have been saved* confirmation above your assignment.
- 10. You can review your submitted assignment directly below the *Your changes have been saved* message.
- Some professors may allow resubmissions of assignments. To make any edits click the Edit my submission button and resubmit the assignment with your changes.

|           | Use this webpage to post your reflection on the movie "Fast Food Nation". Specifically address the questions posed in the document, " Food for thought: Instructions for Viewing Fast Food Nation". |
|-----------|----------------------------------------------------------------------------------------------------|
|           | I expect you to write at least a paragraph addressing each of the questions.                                                                                                    |
|           | ✓ Your changes have been saved                                                                                                    |
| Review of | 'assignment                                                                                                    |
|           | 10 Edit my submission                                                                                                    |